# **Automated Actions - Forensic Snapshot**

# Contents

Introduction FAQ What is a compromised machine? What is a compromise? What happens when new detections occur on a compromised machine? Where can I see and manage compromises? How does an automated action\* get triggered? How can I re-trigger an automated action? Used Case - Lab Recreate Tip

## Introduction

This document describes Automated Action functionality in Secure Endpoint is tied to the concept of Compromises. Understand the lifecycle and management of Compromises are vital to comprehend the functionality of Automated Actions. This article answers questions about the terminology and functionality of these concepts.

# FAQ

### What is a compromised machine?

A compromised machine is an endpoint that has an active compromise associated with it. A compromised machine can, by design, only have one compromise active at one time.

### What is a compromise?

A compromise is a collection of one or more detections on a machine. Most detection events (Threat Detected, Indications of Compromise, etc) can generate or become associated with a compromise. However, there are pairs of events that may not trigger a new compromise. For example, when a Threat Detected event occurs, but shortly after it has an associated Threat Quarantined event, this does not trigger a new compromise. Logically, this is because Secure Endpoint has handled the potential compromise (we quarantined the threat).

#### What happens when new detections occur on a compromised machine?

The detection event(s) are added to the existing compromise. No new compromise is created.

#### Where can I see and manage compromises?

Compromises are managed in the Inbox tab of the Secure Endpoint console (which is <u>https://console.amp.cisco.com/compromises</u> for the North America cloud). A compromised

machine is listed under **Require Attention** section and can be cleared of its compromise by pressing **Mark Resolved**. Also, compromises are automatically cleared after one month.

#### How does an automated action\* get triggered?

Automated actions get triggered upon a compromise that is to say when an uncompromised machine becomes a compromised machine. If an already-compromised machine encounters a new detection, this detection is added to the compromise, but since this is not a new compromise, it does not trigger an automated action.

#### How can I re-trigger an automated action?

It is necessary to "clear" the compromise prior to attempt to re-trigger an automated action. Keep in mind that a Threat Detected + Threat Quarantined event is not sufficient to generate a new compromise event (and thus not sufficient to trigger a new automated action).

\*Exception: The "Submit File to ThreatGrid" automated action is unaffiliated with compromises, and runs per-detection

### **Used Case - Lab Recreate**

**#1:** As we stated in FAQ section. Forensic snapshots are taken only in case of "compromise". In other words, if we try to access and download a malicious file from a TEST site and the file is flagged upon download and quarantined that is not considered a compromise and does not trigger the action.

**Note**: DFC Detection, Quarantine Failure, and pretty much anything that by the logic fall into the category of compromise event should create Forensic Snapshot.

**#2:** You can only generate Forensic Snapshot once on a unique compromised event it does not generate a snapshot unless you resolve the compromised machine in your inbox. If you don't resolve the compromised event, you do not generate any other snapshot.

Example: In this lab, a script generates malicious activity, and because the file is deleted as soon as it is created and Secure Endpoint was not able to quarantine the file it falls in to compromise category.

| ▼ Roman-VM1-Cisco detected abcde.txt as Win.Ransomware.Eicar::W32.EiCAR.15ic |                              |                                        | Medium | 49 Y              |                   | 2021-10-05 15:25:32 EDT      |
|------------------------------------------------------------------------------|------------------------------|----------------------------------------|--------|-------------------|-------------------|------------------------------|
| File Detection                                                               | Detection                    | Vin.Ransomware.Eicar::W32.EICAR.15lc   |        |                   |                   |                              |
| Connector Details                                                            | Fingerprint (SHA-256)        | ▼ 8b3f19181e5eff71 🚭                   |        |                   |                   |                              |
| Comments                                                                     | File Name                    | ▼ abcde.bd                             |        |                   |                   |                              |
| Error Details                                                                | File Path                    | C:\abcde.txt                           |        |                   |                   |                              |
|                                                                              | File Size                    | 70 B                                   |        |                   |                   |                              |
|                                                                              | Parent Filename              | ▼ cmd.exe                              |        |                   |                   |                              |
|                                                                              | Report 95 10                 |                                        |        | View Upload Statu | Add to Allowed Ap | plications P File Trajectory |
| Roman-VM1-Cisco detected abcde.txt as Win.Ransomware.Eicar::W32.EiCAR.15ic   |                              | Elcar::W32.EICAR.15Ic                  | Medium | 📲 4🖵 4            | Threat Detected   | 2021-10-05 15:25:32 EDT      |
| File Detection                                                               | Detection                    | Y Win.Ransomware.Elcar::W32.ElCAR.15lc |        |                   |                   |                              |
| Connector Details                                                            | Fingerprint (SHA-256)        | ▼ 8b3f19181e5eff71 🚭                   |        |                   |                   |                              |
| Comments                                                                     | File Name                    | ▼ abcde.txt                            |        |                   |                   |                              |
|                                                                              | File Path                    | C:\abcde.txt                           |        |                   |                   |                              |
|                                                                              | File Size                    | 70 B                                   |        |                   |                   |                              |
|                                                                              | Parent Fingerprint (SHA-256) | ▼ b99d61d86c874450 ✓                   |        |                   |                   |                              |
|                                                                              | Parent Filename              | ▼ cmd.exe                              |        |                   |                   |                              |
|                                                                              |                              |                                        |        | View Upload Statu | Add to Allowed Ap | plications P File Trajectory |

Now in this test, you can look under automated actions and 3 things that happened based on the settings.

- Snapshot was created
- Submission was sent to Threat Grid (TG)

• The endpoint was moved to a separate group that was created and called ISOLATION

You can see all of that in this output, as shown in the image.

| រឹ Roman-VM1-Cisco  | Moved to ISOLATION group from TEST SINGLE P | Threat Detected | 2021-10-05 15:26:05 EDT |
|---------------------|---------------------------------------------|-----------------|-------------------------|
| ្រឹ Roman-VM1-Cisco | Threat Grid Submission on Medium Severity   | Threat Detected | 2021-10-05 15:26:05 EDT |
| ິມ Roman-VM1-Cisco  | Forensic Snapshot on Medium Severity        | Threat Detected | 2021-10-05 15:26:05 EDT |

Now since this endpoint is compromised, the next test to prove the theory with a similar malicious file but with a different name, as shown in the image.

| Roman-VM1-Cisco detected xyz.txt as Win.Ransomware.Eicar::W32.EiCAR.15ic |                                       |                                        | Medium | <b>BY By</b>      | Threat Detected    | 2021-10-05 15:43:42 EDT |
|--------------------------------------------------------------------------|---------------------------------------|----------------------------------------|--------|-------------------|--------------------|-------------------------|
| File Detection                                                           | Detection                             | ▼ Win.Ransomware.Eicar::W32.EICAR.15lc |        |                   |                    |                         |
| Connector Details                                                        | Fingerprint (SHA-256)                 | ▼ 8b3f19181e5eff71 🔮                   |        |                   |                    |                         |
| Comments                                                                 | File Name                             | ▼ xyz.txt                              |        |                   |                    |                         |
|                                                                          | File Path                             | C:\xyz.txt                             |        |                   |                    |                         |
|                                                                          | Parent Fingerprint (SHA-256)          | ▼ b99d61d86c874450 🗹                   |        |                   |                    |                         |
|                                                                          | Parent Filename                       | T cmd.exe                              |        |                   |                    |                         |
|                                                                          | Report 95 10                          |                                        |        | View Upload State | Add to Allowed App |                         |
| Roman-VM1-Cisco de                                                       | etected xyz.txt as Win.Ransomware.Eic | ar::W32.EICAR.15ic                     | Medium | <b>1</b>          |                    | 2021-10-05 15:43:42 EDT |
| File Detection                                                           | Detection                             | T Win.Ransomware.Eicar::W32.EICAR.15lc |        |                   |                    |                         |
| Connector Details                                                        | Fingerprint (SHA-256)                 | ▼ 8b3f19181e5eff71 🔮                   |        |                   |                    |                         |
| Comments                                                                 | File Name                             | ₹ xyz.txt                              |        |                   |                    |                         |
| Error Details                                                            | File Path                             | C:\xvz.txt                             |        |                   |                    |                         |
|                                                                          |                                       |                                        |        |                   |                    |                         |
|                                                                          | Parent Filename                       | ▼ cmd.exe                              |        |                   |                    |                         |

However, since this compromise was not resolved, you can only be able to create a TG submission. No other events were recorded, also turn off the Isolation prior to this 2<sup>nd</sup> test.

| Automated Actions | Action Logs                               |                 | Stop All Isolations 2   |
|-------------------|-------------------------------------------|-----------------|-------------------------|
| ੀ Roman-VM1-Cisco | Threat Grid Submission on Medium Severity | Threat Detected | 2021-10-05 15:44:13 EDT |

Note: Please notice the time when the threat was detected and automated action triggers.

The event is not able to retrigger unless the compromised endpoint is resolved. In this case, the dashboard looks like this. Please notice the percentage and the button Mark Resolved along with the compromised events. No matter how many events are triggered you are only able to create one snapshot and the big percentage number never changed. That number represents compromise inside of your organization and it is based on the total amount of endpoints in your organization. It changes only with another compromised machine. In this example, the number is high due to only 16 devices in the lab. Also, note that compromise events are auto cleared once they reach 31 days of age.

| Dashboar                              | ď                            |                                                |                                              |                    |               |                             |                                        |
|---------------------------------------|------------------------------|------------------------------------------------|----------------------------------------------|--------------------|---------------|-----------------------------|----------------------------------------|
| Dashboard                             | Inbox                        | Overview Events                                | iOS Clarity                                  |                    |               | No agentless global th      | reat alerts events detected            |
| 5.6% cor                              | mpromised                    |                                                | Reset New Filter                             |                    | 30 d          | ays ↓ 2021-09-05 20:        | 58 2021-10-05 20:58 ED                 |
| Тор                                   |                              |                                                | 🖵 1 / 18                                     | Significant        | Compre        | omise Artifacts 🔞           |                                        |
| TEST SINGLE PC                        |                              |                                                |                                              | FILE 8b3f191       | 81e5eff71     | eicar.com                   | <i></i> 1                              |
| Server                                |                              |                                                |                                              |                    |               |                             |                                        |
|                                       |                              | CUSTOM                                         |                                              |                    |               |                             |                                        |
| Protect                               |                              |                                                | Audit                                        |                    |               |                             |                                        |
|                                       | PR                           | OTECT-NOTE                                     |                                              | Compromi           | ise Even      | t Types 🔞                   | 1 event type muted 🔯                   |
|                                       |                              |                                                |                                              | Medium Thr         | eat Detected  | d                           | 🖉 1                                    |
|                                       |                              |                                                |                                              | Medium Qu          | arantine Fail | ure                         | R 1                                    |
|                                       |                              |                                                |                                              |                    |               |                             |                                        |
|                                       |                              |                                                |                                              |                    |               |                             |                                        |
| 5 6 7 8 9 10 1<br>SEP<br>1 Requires / | 1 12 13 14 15 1<br>Attention | 6 17 18 19 20 21 22 23 24 2<br>⊙ 0 In Progress | 5 26 27 28 29 30 1 2 3 4 5<br>OCT 3 Resolved |                    |               |                             |                                        |
| 🔲 💿 Begin V                           | Work 🖉 N                     | lark Resolved 4 Mo                             |                                              |                    |               | Sort                        | Date ~ 🖯 🖽                             |
| 🔳 🔻 🖏 Ro                              | oman-VM1-C                   | lisco in group TEST SIM                        | IGLE PC                                      |                    |               | _                           | 4 events                               |
| ▶ St Not Isola                        | ated                         |                                                |                                              |                    |               |                             |                                        |
| Hostname                              |                              | Roman-VM1-Cisco                                |                                              | Group              | 曲             | TEST SINGLE PC              |                                        |
| Operating System                      | m                            | Windows 10 Pro                                 |                                              | Policy             | \$            | TEST Protect Note           |                                        |
| Connector Versi                       | ion                          | 7.4.5.20701                                    |                                              | Internal IP        |               | 19 🗸                        |                                        |
| Install Date                          |                              | 2021-06-11 10:08:24                            | 4 EDT                                        | External IP        |               | 64 19 🗸                     |                                        |
| Connector GUID                        | )                            | 6350                                           | )b5458cd                                     | Last Seen          |               | 2021-10-05 16:39:38 E       | DT                                     |
| Definition Versio                     | n                            | TETRA 64 bit (daily v                          | ersion: 85826)                               | Definitions Last L | Jpdated       | 2021-10-05 16:04:18 E       | DT                                     |
| Update Server                         |                              | tetra-defs.amp.cisco.                          | com                                          |                    |               |                             |                                        |
| Processor ID                          |                              | 1f8bfbff00050657                               |                                              |                    |               |                             |                                        |
| Related Event                         | ts                           |                                                |                                              |                    | Vulnerabili   | ties                        |                                        |
| Medium Thr                            | reat Detected                | 8b3f19181e5el                                  | 71 2021-10-05                                | 15:33:08 EDT ^     | No known      | software vulnerabilities ob | served.                                |
| Medium Qu                             | arantine Failu               | re 8b3f19181e5el                               | 71 2021-10-05                                | 15:33:08 EDT       |               |                             |                                        |
| Medium Thr                            | reat Detected                | 8b3f19181e5el                                  | 71 📌 2021-10-05                              | 15:43:42 EDT       |               |                             |                                        |
| Medium Qu                             | arantine Failu               | re 8b3f19181e5et                               | 71 7 2021-10-05                              | 15:43:42 EDT       |               |                             |                                        |
| 4                                     | 1 record                     | ı (                                            | 10 ▲ / page < 1                              | of 1 >             |               |                             | ······································ |

The next step is to create another event and generate a forensic snapshot. The first step is to resolve this compromise, click on the **Mark Resolved** button. You can do that per endpoint or you can select all in your organization.

| 1 Requires Attention                                                  | O In Progress                                                                                    |                                       |                                                    |  |  |
|-----------------------------------------------------------------------|--------------------------------------------------------------------------------------------------|---------------------------------------|----------------------------------------------------|--|--|
| Sort Date V                                                           |                                                                                                  |                                       |                                                    |  |  |
| V III Roman-VM1-Cisco in group TEST SINGLE PC 4 events                |                                                                                                  |                                       |                                                    |  |  |
| ▶ St Not Isolated                                                     |                                                                                                  |                                       |                                                    |  |  |
| Hostname                                                              | Roman-VM1-Cisco                                                                                  | Group 👜                               | TEST SINGLE PC                                     |  |  |
| Operating System                                                      | Windows 10 Pro                                                                                   | Policy 🔅                              | TEST Protect Note                                  |  |  |
| Connector Version                                                     | 7.4.5.20701                                                                                      | Internal IP                           | 19 0 🗸                                             |  |  |
| Install Date                                                          | 2021-06-11 10:08:24 EDT                                                                          | External IP                           | 64                                                 |  |  |
| Connector GUID                                                        | 635 458cd                                                                                        | Last Seen                             | 2021-10-05 16:39:38 EDT                            |  |  |
| Definition Version                                                    | TETRA 64 bit (daily version: 85826)                                                              | Definitions Last Updated              | 2021-10-05 16:04:18 EDT                            |  |  |
| Update Server                                                         | tetra-defs.amp.cisco.com                                                                         |                                       |                                                    |  |  |
| Processor ID                                                          | 1f8bfbff00050657                                                                                 |                                       |                                                    |  |  |
| Connector GUID<br>Definition Version<br>Update Server<br>Processor ID | 635 458cd<br>TETRA 64 bit (daily version: 85826)<br>tetra-defs.amp.cisco.com<br>1f8bfbff00050657 | Last Seen<br>Definitions Last Updated | 2021-10-05 16:39:38 EDT<br>2021-10-05 16:04:18 EDT |  |  |

Note: If you select all the compromises are reset to 0%.

Once the Mark Resolved button is selected and since only one endpoint was compromised on the Secure Endpoint dashboard looks like this. And at this point, a new compromised event on the test machine was triggered.

| Dashboar                 | d                                  |                                          |                                                   |
|--------------------------|------------------------------------|------------------------------------------|---------------------------------------------------|
| Dashboard                | Inbox Overview                     | Events iOS Clarity                       | No agentless global threat alerts events detected |
| 0% compro                | omised                             | Reset New Filter                         | 30 days ~ 2021-09-05 21:05 2021-10-05 21:05 ED    |
| Тор                      |                                    | 🖵 0 / 18                                 | Significant Compromise Artifacts 🕜                |
| TEST SINGLE PC<br>Server | CUSTOM                             |                                          | No artifacts                                      |
| Protect                  | PROTECT-NOTE                       | Audit                                    | Compromise Event Types                            |
|                          |                                    |                                          | No event types                                    |
| 5 6 7 8 9 10 11<br>SEP   | 1 12 13 14 15 16 17 18 19 20 21 22 | 23 24 25 26 27 28 29 30 1 2 3 4 5<br>OCT |                                                   |

The next example triggers an event with a custom script that creates and deletes a malicious file.

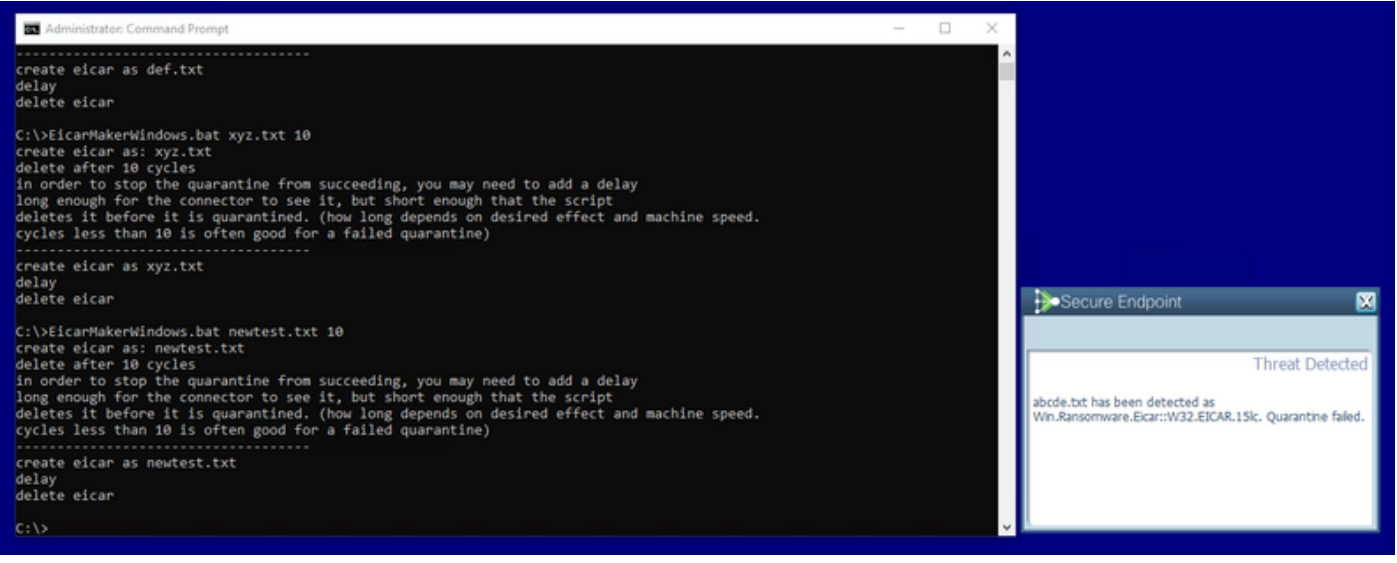

Secure Endpoint console once again compromised, as shown in the image

| Dashboar               | d                  |                          |                       |                              |                          |           |                        |                               |      |
|------------------------|--------------------|--------------------------|-----------------------|------------------------------|--------------------------|-----------|------------------------|-------------------------------|------|
| Dashboard              | Inbox              | Overview                 | Events                | iOS Clarity                  |                          | No        | agentless global thre  | eat alerts events dete        | cted |
|                        |                    |                          |                       |                              |                          |           |                        |                               |      |
| 5.6% cor               | npromised          | 1                        |                       | Reset New Filter             | 3                        | 0 days 🗸  | 2021-09-05 21:14       | 2021-10-05 21:14              | EDT  |
| Тор                    |                    |                          |                       | 🖵 1 / 18                     | Significant Comp         | oromise   | e Artifacts 🔞          |                               |      |
| TEST SINGLE PC         |                    |                          |                       |                              | FILE 8b3f19181e5ef       | 171 💽     | eicar.com              | 🖉 1                           |      |
| Server                 |                    |                          |                       |                              |                          |           |                        |                               |      |
|                        |                    | CUSTOM                   |                       |                              |                          |           |                        |                               |      |
|                        |                    |                          |                       |                              |                          |           |                        |                               |      |
|                        |                    |                          |                       |                              |                          |           |                        |                               |      |
| Protect                |                    |                          |                       | Audit                        |                          |           |                        |                               |      |
|                        |                    |                          |                       |                              | Compromise Eve           | ent Typ   | es 🕜                   | 1 event type muted            | æ    |
|                        | Р                  | ROTECT-NOTE              |                       |                              | Medium Threat Detec      | cted      |                        | <b> 1 1 1 1 1 1 1 1 1 </b>    | Ä    |
|                        |                    |                          |                       |                              | Medium Quarantine F      | ailure    |                        | <b>        1             </b> | =    |
|                        |                    |                          |                       |                              |                          |           |                        |                               |      |
|                        |                    |                          |                       |                              |                          |           |                        |                               |      |
|                        |                    |                          |                       |                              |                          |           |                        |                               |      |
|                        |                    |                          |                       |                              |                          |           |                        |                               |      |
| 5 6 7 8 9 10 11<br>SEP | <b>12</b> 13 14 15 | 16 17 <b>18 19</b> 20 21 | 22 23 24 <b>25 26</b> | 27 28 29 30 1 2 3 4 5<br>OCT |                          |           |                        |                               |      |
|                        |                    |                          |                       |                              |                          |           |                        |                               |      |
| 1 Requires A           | Attention          | O In Prog                | ress 🥝                | 4 Resolved                   |                          |           |                        |                               |      |
| 🔲 💿 Begin V            |                    |                          |                       |                              |                          |           | Sort                   | Date 🗸 🖻                      | ⊕    |
| 🔳 🔻 🚝 Ro               | man-VM1-           | Cisco in group           | TEST SINGL            | E PC                         |                          |           | _                      | 2 events                      |      |
| ▶ 👷 Not Isola          | ted                |                          |                       |                              |                          |           |                        |                               |      |
| Hostname               |                    | Roman-VM1                | -Cisco                |                              | Group 4                  | L TEST    | SINGLE PC              |                               |      |
| Operating System       | n                  | Windows 10               | Pro                   |                              | Policy                   | ¢ TEST    | Protect Note           |                               |      |
| Connector Versio       | n                  | 7.4.5.20701              |                       |                              | Internal IP              | 1.        | .0 🔽                   |                               |      |
| Install Date           |                    | 2021-06-11               | 10:08:24 ED           | DT                           | External IP              | 64        | .9 🔽                   |                               |      |
| Connector GUID         |                    | 62                       |                       | (58cd                        | Last Seen                | 2021      | -10-05 21:12:45 ED     | т                             |      |
| Definition Version     | 1                  | TETRA 64 bit             | (daily version        | on: 85826)                   | Definitions Last Updated | 2021      | -10-05 16:04:18 ED     | <u>T</u>                      |      |
| Update Server          |                    | tetra-defs.an            | 1p.cisco.com          | 1                            |                          |           |                        |                               |      |
| Processor ID           |                    | 1f8bfbff0005             | 0657                  |                              |                          |           |                        |                               |      |
| Deleted Event          | -                  |                          |                       |                              | Vulnoral                 | hilition  |                        |                               |      |
| Related Events         | 3<br>              |                          | 0.1-5-571             |                              |                          | Dillues   |                        |                               |      |
| Medium Qua             | arantine Fail      | ure 8b3f191              | 81e5eff71             | 2021-10-05 2                 | 21:10:56 EDT No know     | wn softwa | re vulnerabilities obs | erved.                        |      |
| Medium                 | eat Detecte        | d 8D3T191                | 81e5eπ71              | 2021-10-05 2                 | 21:10:56 EDT             |           |                        |                               |      |
|                        |                    |                          |                       |                              |                          |           |                        |                               |      |
|                        |                    |                          |                       |                              | -                        |           |                        |                               |      |
| •                      |                    |                          |                       |                              | • •                      |           |                        |                               | ÷    |
|                        | 1 recor            |                          | 10                    | ▲ / page < 1                 | of 1 >                   |           |                        |                               |      |

Here are new events under Automated Actions, as shown in the image.

| Automated Actions               |                                           |                 |                         |   |  |  |
|---------------------------------|-------------------------------------------|-----------------|-------------------------|---|--|--|
| Automated Actions               | Action Logs                               | 1               |                         | 0 |  |  |
| 우 Roman-VM1-Cisco               | Threat Grid Submission on Medium Severity | Threat Detected | 2021-10-05 21:11:29 EDT |   |  |  |
| រិ <sup>g</sup> Roman-VM1-Cisco | Forensic Snapshot on Medium Severity      | Threat Detected | 2021-10-05 21:11:28 EDT |   |  |  |

When the hostname under Automated Actions is selected, it redirects to Device Trajectory where you can observe the snapshot being created once you expand the computer tab, as shown in the image.

| Device Trajectory                       |                                                                                                    |                          |                                         |  |  |  |
|-----------------------------------------|----------------------------------------------------------------------------------------------------|--------------------------|-----------------------------------------|--|--|--|
| V ER Roman-VM1-Cisco                    | V ## Roman-VM1-Cisco in group TEST SINGLE PC 2 compromise events (spanning less than a             |                          |                                         |  |  |  |
| ► 😹 Not Isolated                        |                                                                                                    |                          |                                         |  |  |  |
| Hostname                                | Roman-VM1-Cisco                                                                                    | Group 🚲                  | TEST SINGLE PC                          |  |  |  |
| Operating System                        | Windows 10 Pro                                                                                     | Policy 🔅                 | TEST Protect Note                       |  |  |  |
| Connector Version                       | 7.4.5.20701                                                                                        | Internal IP              | 1. 0 🗸                                  |  |  |  |
| Install Date                            | 2021-06-11 10:08:24 EDT                                                                            | External IP              | 6. 19 🗸                                 |  |  |  |
| Connector GUID                          | 63 /5458cd                                                                                         | Last Seen                | 2021-10-05 21:11:40 EDT                 |  |  |  |
| Definition Version                      | TETRA 64 bit (daily version: 85826)                                                                | Definitions Last Updated | 2021-10-05 16:04:18 EDT                 |  |  |  |
| Update Server                           | tetra-defs.amp.cisco.com                                                                           |                          |                                         |  |  |  |
| Processor ID                            | 1f8bfbff00050657                                                                                   |                          |                                         |  |  |  |
| Related Events                          |                                                                                                    | Vulne                    | rabilities                              |  |  |  |
| Medium Quarantine<br>Medium Threat Dete | Failure     8b3f19181e5eff71     2021-10-05 21:       cted     8b3f19181e5eff71     2021-10-05 21: | 10.56 EDT                | nown software vulnerabilities observed. |  |  |  |
| J Taking Snapshot                       |                                                                                                    |                          |                                         |  |  |  |
|                                         | St Start                                                                                           | solation Q. Scan         | Disgnose                                |  |  |  |

And minute later snapshot is created, as shown in the image.

| Device Trajector                                                                                                    | y                                                                 |                          |                                                       |
|----------------------------------------------------------------------------------------------------|-------------------------------------------------------------------|--------------------------|-------------------------------------------------------|
| 🔻 👹 Roman-VM1-Cisco                                                                                                    | in group TEST SINGLE PC 2 compromise events (spanning less than a |                          |                                                       |
| ► 88 Not Isolated                                                                                                    |                                                                   |                          |                                                       |
| Hostname                                                                                                    | Roman-VM1-Cisco                                                   | Group 👍                  | TEST SINGLE PC                                        |
| Operating System                                                                                                    | Windows 10 Pro                                                    | Policy 🔅                 | TEST Protect Note                                     |
| Connector Version                                                                                                    | 7.4.5.20701                                                       | Internal IP              | 1. 0 🔽                                                |
| Install Date                                                                                                    | 2021-06-11 10:08:24 EDT                                           | External IP              | 64 19 🔽                                               |
| Connector GUID                                                                                                    | 63. 358cd                                                         | Last Seen                | 2021-10-05 21:11:40 EDT                               |
| Definition Version                                                                                                    | TETRA 64 bit (daily version: 85826)                               | Definitions Last Updated | 2021-10-05 16:04:18 EDT                               |
| Update Server                                                                                                    | tetra-defs.amp.cisco.com                                          |                          |                                                       |
| Processor ID                                                                                                    | 1f8bfbff00050657                                                  |                          |                                                       |
| Related Events                                                                                                    |                                                                   | Vulne                    | rabilities                                            |
| Medium   Quarantine Failure   8b3f19181e5eff71   2021-10-05 21:10:56 EDT   No known software vulnerabilities observed.     Medium   Threat Detected   8b3f19181e5eff71   2021-10-05 21:10:56 EDT   Image: Control of the second second |                                                                   |                          |                                                       |
| Take Forensic Sna                                                                                                    | pshot View Snapshot Q. Orbital Query                              |                          | ♦ Events & Diagnostics ③ View Changes                 |
|                                                                                                    | & Start Is                                                        | iolation Q Scan Q D      | Diagnose 🕼 Move to Group O Begin Work 🕈 Mark Resolved |

And now you can view the data displayed.

| AMP Forensic Snapshot - Rom           | an-VM1-Cisco 2021-10-05 21:12:57 EDT           |                                                           |
|---------------------------------------|------------------------------------------------|-----------------------------------------------------------|
| Autoexec Items 564                    | Autoexec Items                                 |                                                           |
| Hosts File Data 2                     |                                                |                                                           |
| Installed Programs On Windows Host 28 |                                                |                                                           |
| Listening Ports 7                     | NAME                                           |                                                           |
| Loaded Modules Hashes 1,721           | Audio Endpoint                                 |                                                           |
| Loaded Modules Processes 153          | Generic Non-PnP Monitor                        | C:\WINDOWS\system32                                       |
| Loaded Modules vs. Processes 7,996    | Microsoft Domote Display Adapter               | C-1WMDOWSIstertom12                                       |
| Logon Sessions 14                     | Percele adheres device                         | O. (MINLOWS (ayatellisz                                   |
| Mapped Drives 2                       | Generic software device                        |                                                           |
| Network Connections - Processes 20    | Local Print Queue                              |                                                           |
| Network Interfaces 2                  | WAN Miniport (Network Monitor)                 | C:\WINDOWS\system32                                       |
| Network Profiles Registry Key 20      | WAN Miniport (IPv6)                            | C:\WINDOWS\system32                                       |
| OS Version 5                          | WAN Miniport (IP)                              | C:\WINDOWS\system32                                       |
| Open Shares 3                         | WAN Miniport (PPPOE)                           | C:\WINDOWS\system32                                       |
| Powershell History 392                | WAN Miniport (PPTP)                            | C:\WINDOWS\system32                                       |
| Prefetch Directory 217                | WAN Minipart (LOTD)                            | C11MBDOM/Classfors22                                      |
|                                       |                                                |                                                           |
| Medium Quarantine Failure             | 8b3f19181e5eff71 🖓 / 2021-10-05 21:10:56 EDT 🦳 | No known software vulnerabilities observed.               |
| Medium Threat Detected                | 8b3/19181e5eff71                               |                                                           |
| Call Take Forensic Snapshot View S    | inapshot Crbital Query                         | Events V Diagnostics  View Changes                        |
|                                       | Start Isolation Q. Scan                        | 😌 Diagnose 🛛 🕼 Move to Group 🕜 Begin Work 🖉 Mark Resolved |
|                                       |                                                |                                                           |

### Тір

In very large environments with thousands of endpoints and hundreds of compromises, you can run into situations where the navigation to the individual endpoint might be a challenge. Currently, the only available solution is to use the heat map and then drill down to a specific group where your compromise endpoint is as in this example below.

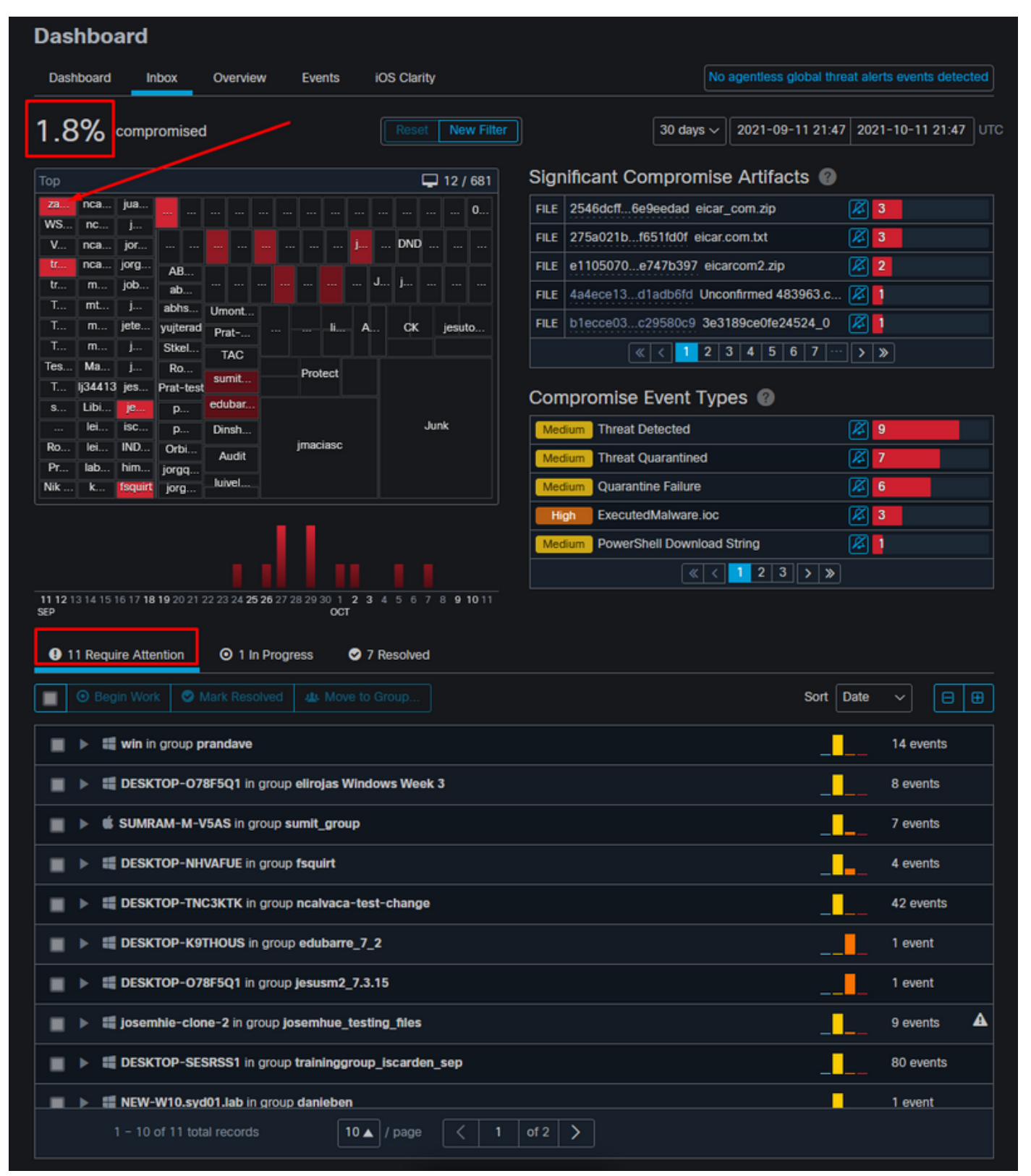

Once the group is selected in the heat map navigate to that group in which we have compromised the event. Since there is only one endpoint in that group please notice the 100% compromised which is based now on the specific group that we are in. In other words, if we have 2 endpoints in this group one clean and the other compromised displays 50% compromise.

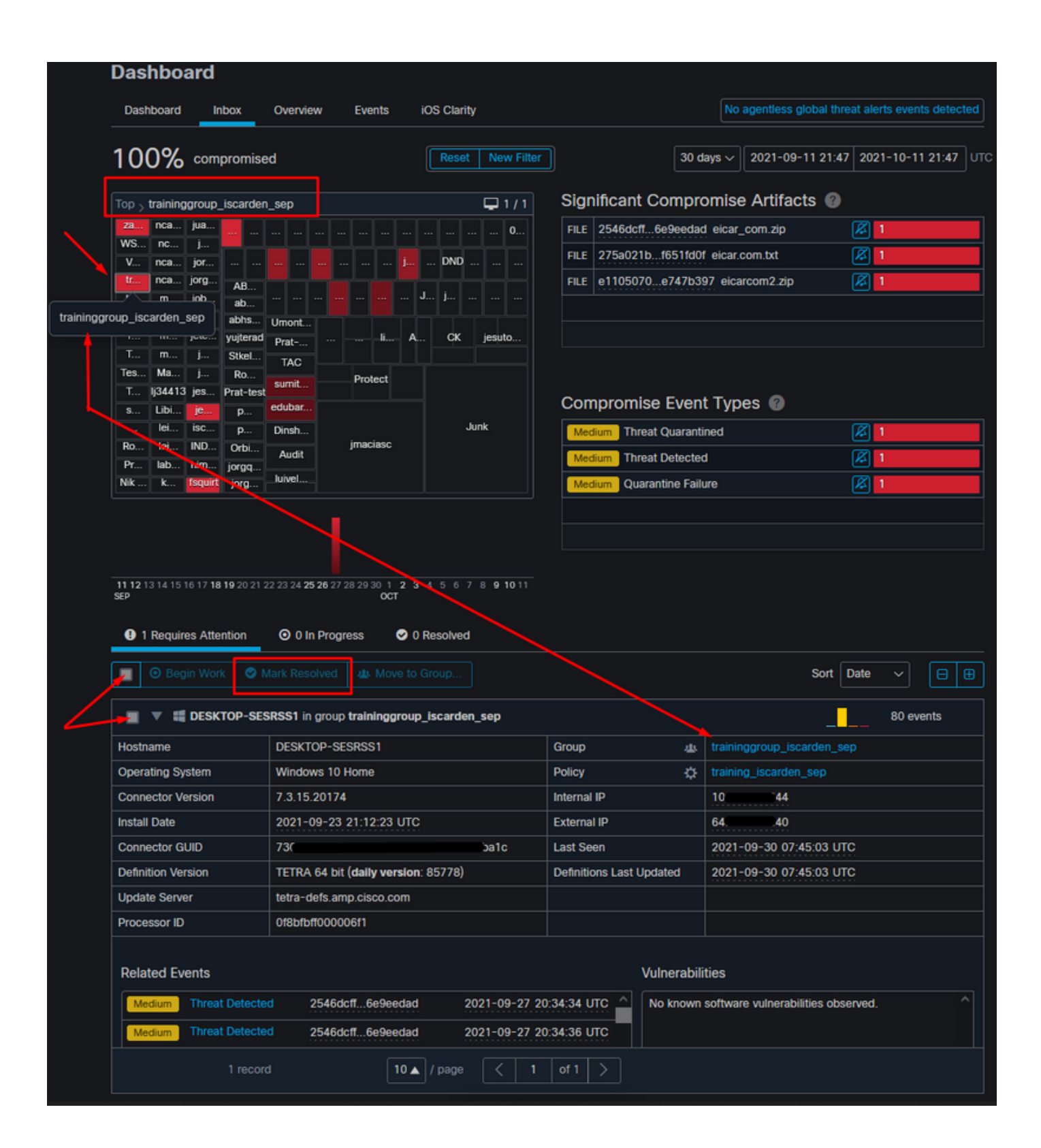